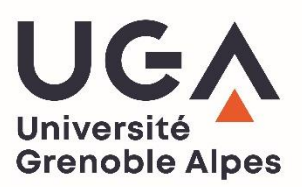

# **E-Candidat**

# Guide candidat

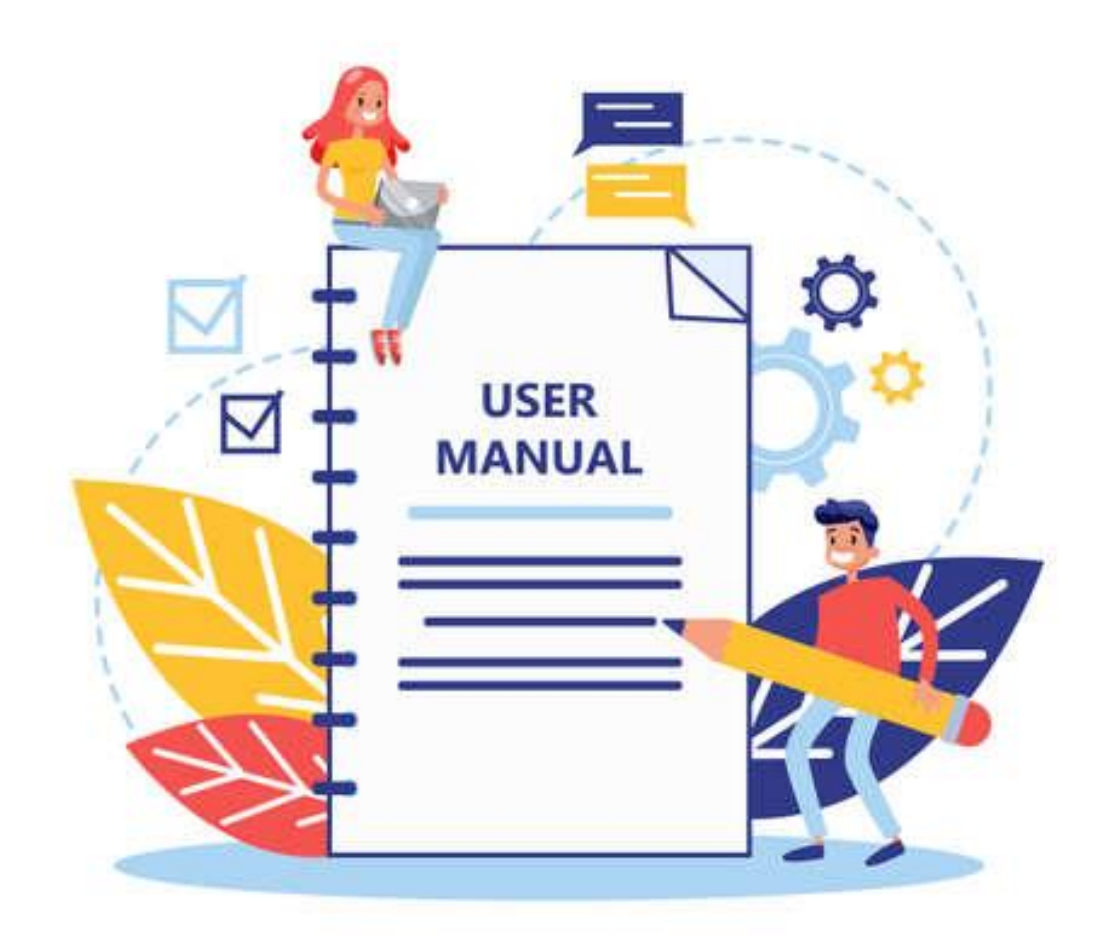

# Table des matières

| Page  | e d'accueil                                  |   |
|-------|----------------------------------------------|---|
| 1.    | Choix de la langue                           |   |
| 2.    | Consultation de l'offre de formation         |   |
| 3.    | Besoin d'assistance ?                        |   |
| 4.    | Consulter les informations générales         | 4 |
| 5.    | Première connexion                           | 4 |
| 6.    | Se connecter (compte déjà créé)              | 7 |
| 7.    | Mot de passe oublié ?                        | 7 |
| Rense | eigner son dossier                           | 8 |
| 1.    | Informations personnelles                    | 8 |
| 2.    | Adresse                                      |   |
| 3.    | Baccalauréat                                 |   |
|       | Situation 1 : Je n'ai pas le bac             |   |
|       | Situation 2 : j'ai le bac ou une équivalence |   |
| 4.    | Cursus Interne                               |   |
| 5.    | Cursus Externe                               |   |
| 6.    | Stages                                       |   |
| 7.    | Expériences Professionnelles                 |   |
| Cand  | lidater                                      |   |
| Rense | eigner sa candidature                        |   |
| 1.    | Onglet : Informations détaillées             |   |
| 2.    | Onglet : Dates utiles                        |   |
| 3.    | Onglet : Adresse de contact                  |   |
| 4.    | Onglet : Pièces justificatives               |   |
| I     | Pièce justificative « classique »            |   |
| I     | Pièce justificative conditionnelle           |   |
| I     | Formulaire complémentaire                    |   |
| 5.    | Onglet : Formulaires complémentaires         |   |
| 6.    | Onglet : Questions complémentaires           |   |
| 7.    | Onglet : Informations complémentaires        |   |
| 8.    | Annulation d'une candidature                 |   |
| 9.    | Télécharger son dossier                      |   |
| Trans | smettre sa candidature                       |   |
| Retou | ur de l'UFR : dossier complet / incomplet    |   |
| Répo  | onse de l'université                         |   |
| 1.    | Avis liste d'attente / liste complémentaire  |   |
| 2.    | Avis favorable : confirmation / désistement  |   |

L'application eCandidat vous permet de candidater en ligne à une ou plusieurs des formations de l'Université Grenoble Alpes.

Vous recevrez tout au long de la procédure des messages vous informant de l'avancer de votre dossier. Vous devez également vous connecter régulièrement sur l'application afin de suivre les mises à jour de vos candidatures.

Pour vous connecter à la plateforme eCandidat : https://ecandidat.univ-grenoble-alpes.fr/ecandidat/

# Page d'accueil

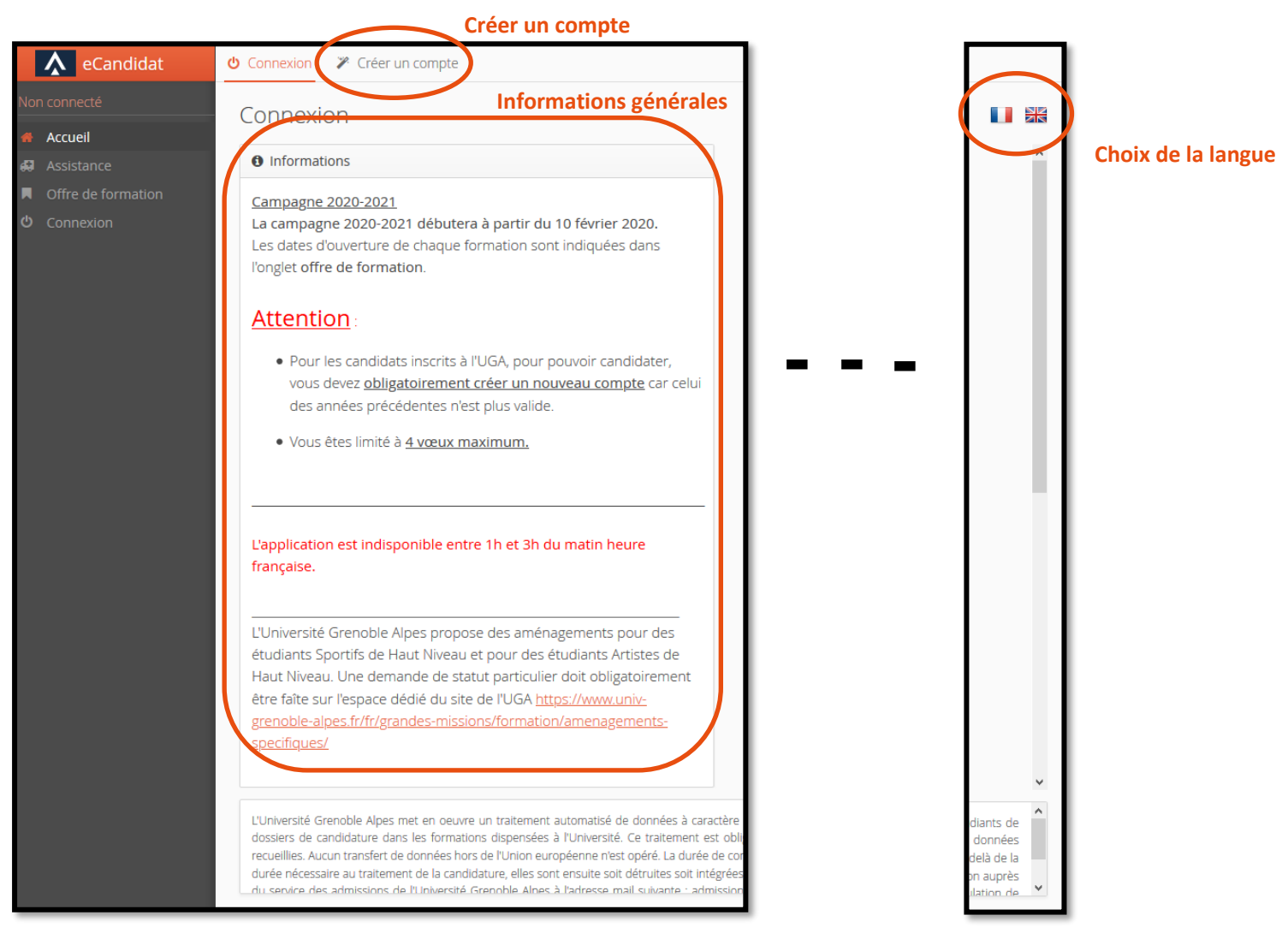

# 1. Choix de la langue

En haut à droite de la page d'accueil vous pouvez choisir la langue d'utilisation de la plateforme.

# 2. Consultation de l'offre de formation

L'onglet Offre de formation permet de consulter l'Offre de formation de l'Université Grenoble Alpes présente sur la plateforme (titre, période de candidatures). L'accès à cet onglet ne requiert pas de compte. Les formations sont classées par domaine (lettres, droit, mathématiques...) puis par type (licence, master...).

| Offre de formation                                                                                           |                                          |                                         |  |  |
|----------------------------------------------------------------------------------------------------|------------------------------------------|-----------------------------------------|--|--|
| Vous pouvez consulter les formations en dépliant les menus et candidater à une formation en cliquant dessus. |                                          |                                         |  |  |
| Filtre <b>Q</b> Filtrer Filtre en cours : Aucun                                                              |                                          |                                         |  |  |
| Université Grenoble Alpes                                                                                    |                                          |                                         |  |  |
| Titre                                                                                                    | Titre Dates de candidature Mots clés Url |                                         |  |  |
| ▶ <u>m</u> ARTS DU SPECTACLE                                                                                 |                                          |                                         |  |  |
| ▼                                                                                                    |                                          |                                         |  |  |
| ▼ I DIPLÔME D'UNIVERSITÉ CYCLE 1                                                                             |                                          |                                         |  |  |
| GRENOBLE - DU PHILOPOLIS : PRATIQUES DU DIALOGUE PHILOSOPHIQUE DANS LA CITE                                  | Du 28/03/2024 au 03/05/2024              | DU Philopolis philosophie dialogue cité |  |  |
| ▶ 斉 LICENCE LMD                                                                                              |                                          |                                         |  |  |
| ▶ ☎ MASTER                                                                                                   |                                          |                                         |  |  |
| ▶                                                                                                    |                                          |                                         |  |  |
| ▶                                                                                                    |                                          |                                         |  |  |

Pour chaque formation vous retrouvez les dates de candidatures, les mots clés associés ainsi qu'une url (l'url est facultative).

# 3. Besoin d'assistance ?

L'onglet assistance ne nécessite pas de posséder un compte. Il permet de consulter la FAQ, la documentation, ou de contacter l'équipe technique en charge de la plateforme.

| Assistance                                                                     |
|--------------------------------------------------------------------------------|
| <u>Consulter la FAQ</u>                                                        |
| Consulter la documentation                                                     |
| Envoyer un mail au référent de l'application: ecandidat@univ-grenoble-alpes.fr |

# 4. Consulter les informations générales

Sur la page d'accueil sont affichées les informations générales concernant la campagne de candidatures, la mise en maintenance de la plateforme et certaines spécificités de candidature.

### 5. Première connexion

Que vous soyez déjà étudiant de l'UGA ou non vous devez dans un premier temps aller sur l'onglet « créer un compte » en haut de la page d'accueil de la plateforme. Vous pouvez alors, en fonction de votre statut, suivre la procédure adaptée.

| o Connexion                                           | Créer un compte                  |  |  |
|-------------------------------------------------------|----------------------------------|--|--|
| Créer un compte                                       |                                  |  |  |
| Je suis étudiant à l'Université Grenoble Alpes        |                                  |  |  |
| Veuillez vou                                          | s connecter ( Connexion candidat |  |  |
| Je ne suis pas étudiant à l'Université Grenoble Alpes |                                  |  |  |
| 🚱 Créer un compte                                     |                                  |  |  |

#### Déjà étudiant à l'UGA

Si vous êtes déjà étudiant de l'UGA, cliquez sur le bouton correspondant et suivez la procédure indiquée. Votre identification se fera via vos identifiants universitaires.

#### Je ne suis pas étudiant à l'UGA

En cliquant sur « créer un compte » la fenêtre ci-dessous apparaît. Vous devez alors renseigner les informations et enregistrer.

| Création de compte                                                                                                    | + ×      |  |  |
|----------------------------------------------------------------------------------------------------|----------|--|--|
| Attention, lorsque vous aurez modifié votre compte , vous serez déconnecté.<br>Vous devrez consulter vos courriels pour valider votre adresse, puis vous<br>pourrez vous reconnecter.                                               |          |  |  |
| Informations mot de passe                                                                                                    |          |  |  |
| Le mot de passe :<br>- doit contenir au moins une lettre minuscule, une lettre majuscule, un caractère spécial (@ #<br>\$ % ^ & + =) et un chiffre<br>- ne doit pas contenir d'espace<br>- sa longueur minimum est de 10 caractères |          |  |  |
| Nom *                                                                                                    |          |  |  |
| Prénom *                                                                                                    |          |  |  |
| Adresse mail *                                                                                                    |          |  |  |
| Confirmation Adresse Mail *                                                                                                    |          |  |  |
| Mot de passe *                                                                                                    |          |  |  |
| Confirmation mot de passe *                                                                                                    |          |  |  |
| 🗙 Annuler                                                                                                    | egistrer |  |  |

En cas de succès le message suivant apparait :

| Votre compte a été créé avec succés, veuillez consulter vos courriels pour le valider | 9 |
|---------------------------------------------------------------------------------------|---|
|---------------------------------------------------------------------------------------|---|

Si le message ci-dessous apparaît alors vous avez déjà créé un compte. Si vous ne vous souvenez plus de vos identifiants, référez vous au point « **mot de passe oublié ?** ».

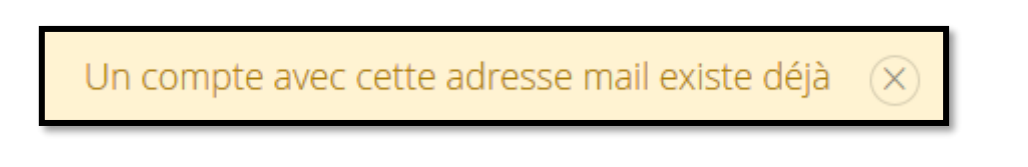

# Une fois votre compte créé vous recevrez un mail automatique avec votre login ainsi qu'un lien pour valider votre compte :

| Bonjour xxx xxx,<br>La création de votre dossier de candidature à l'Université Grenoble Alpes a bien été enregistrée sur l'application e-candidat pour la Campagne<br>de recrutement UGA 202x-202x.                                                                     |
|----------------------------------------------------------------------------------------------------|
| Voici votre identifiant utilisateur : xxxxxxxx                                                                                                    |
| Conservez précieusement cet identifiant, ils vous seront nécessaire pour consulter et modifier votre dossier électronique.                                                                                                    |
| Veuillez cliquer sur ce lien pour valider votre compte https://ecandidat.univ-grenoble-<br>alpes.fr/ecandidat/rest/candidat/dossier/xxxxxxxxxxxxxxxx                                                                                                    |
| Attention, vous devez valider votre compte avant le xxxxxxx, après cela votre compte sera détruit.<br>Vous aurez la possibilité de modifier les données précédemment saisies (coordonnées, cursus de formation, cursus professionnel) lors d'une<br>prochaine connexion |
| Avant de candidater, vérifiez que vous remplissez les conditions d'accès pour chaque formation en vous référent au catalogue de l'offre de formation de l'Université Grenoble Alpes : http://formations.univ-grenoble-alpes.fr/fr/index.html                            |
| Important : Vous pouvez candidater sur 4 formations de l'UGA au maximum.                                                                                                    |
| Cordialement,                                                                                                    |
| Service des admissions<br>Université Grenoble Alpes                                                                                                    |
| Ce courriel a été envoyé automatiquement, merci de ne pas y répondre.                                                                                                    |

En fonction des boîtes mails il se peut que ce mail automatique ne soit pas immédiat. Si vous ne l'avez toujours pas reçu après 24h, contactez l'assistance. Pensez également à regarder dans vos spams.

Si vous essayez de vous connecter avec vos identifiants sans avoir utilisé le lien d'activation, le message suivant apparait :

Connexion impossible. Votre compte n'a pas été validé, veuillez consulter vos courriels pour le valider

Si vous disposez toujours du mail contenant le lien vous pouvez l'utiliser sinon vous pouvez utiliser le bouton « j'ai perdu mon code d'activation » (cf ci-dessous sur la page d'accueil de la plateforme). Un nouveau mail vous sera alors envoyé.

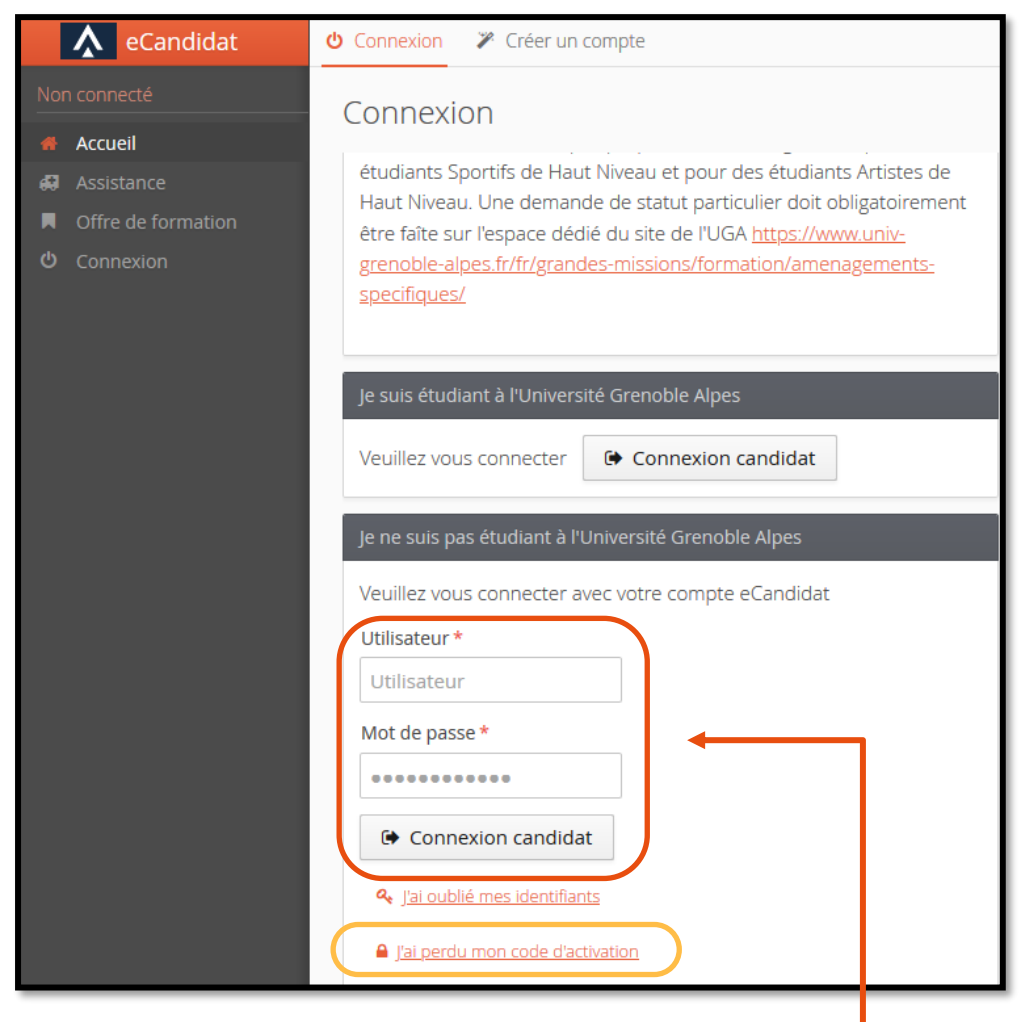

Une fois le mail reçu vous devez vous connecter en bas de la page d'accueil.

# 6. Se connecter (compte déjà créé)

En faisant dérouler la page d'accueil vers le bas apparaissent les encarts de connexion (cf ci-dessus). Une fois votre compte créé vous pourrez vous connecter à la plateforme ici en fonction de votre statut, « je suis étudiant à l'UGA » ou « je ne suis pas étudiant à l'UGA »

### 7. Mot de passe oublié ?

Il vous est possible de demander la création d'un nouveau mot de passe, via le lien ci-dessous sur la page d'accueil.

| 🤏 J <u>'ai oublié mon mot de passe</u>                                |                                                                                                    |
|-----------------------------------------------------------------------|----------------------------------------------------------------------------------------------------|
| Saisissez votre adresse mail d'inscription dans la fenêtre suivante : | J'ai oublié mes identifiants + ×                                                                                                    |
|                                                                       | Saisissez votre adresse mail utilisée pour la création de votre compte, un mail vous<br>sera envoyé contenant votre login et un nouveau mot de passe |
|                                                                       | Adresse mail *                                                                                                    |
|                                                                       | ★ Annuler                                                                                                    |

Université Grenoble Alpes Assistance : ecandidat@univ-grenoble-alpes.fr Vous recevrez par courriel un lien permettant de réinitialiser votre mot de passe. Ce mail n'est pas immédiat et peut prendre 2h. Pensez également à regarder dans vos spams.

# Renseigner son dossier

Les informations de votre dossier sont divisées en 8 onglets :

Vous devez obligatoirement renseigner les 3 premiers onglets pour pouvoir candidater.

Il n'est pas nécessaire de faire la totalité de votre dossier en 1 fois, vous pouvez tout à fait renseigner une ou plusieurs pages, enregistrer et revenir dans un deuxième temps.

Le dernier onglet (candidatures) sera traité dans le paragraphe « Candidater ».

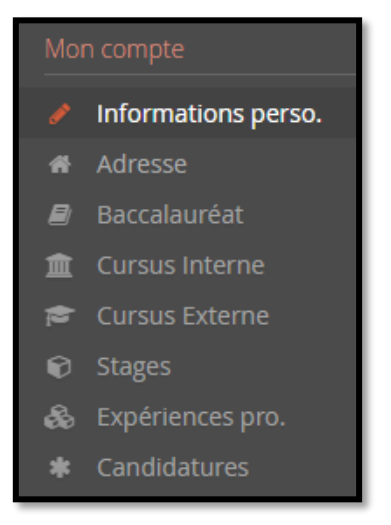

### 1. Informations personnelles

Cet onglet est le premier onglet à renseigner. Lors de votre première connexion, vous devez cliquer sur « saisir/modifier informations » pour pouvoir renseigner les différentes informations vous concernant.

| Informations personnelles                                      |                       |  |
|----------------------------------------------------------------|-----------------------|--|
| Saisir/Modifier informations                                   |                       |  |
| Adresse de contact :                                           | Modifier adresse mail |  |
| Vous n'avez pas encore renseigné vos informations personnelles |                       |  |

Le premier champ est votre INE (Identifiant National Etudiant). Ce numéro se trouve sur le relevé de notes du bac (depuis 1995) et sur tous les relevés de notes de l'enseignement supérieur.

| Edition des info                                                                   | ormations personnelles | + ×       |  |
|------------------------------------------------------------------------------------|------------------------|-----------|--|
| L'INE correspond au code INE et sa clé (tout attaché : sans espace, ni tiret, etc) |                        |           |  |
| Nationalité *                                                                      | FRANCAIS(E)            | ~         |  |
| INE                                                                                |                        |           |  |
| X Annuler                                                                          |                        | ⊖ Suivant |  |

Si vous n'avez jamais été étudiant à l'UGA, lorsque vous renseignez votre INE le message suivant apparait : « Votre INE est inconnu de notre système. Souhaitez-vous continuer ? » Cela indique que vous n'avez jamais été inscrit dans notre

université et que vous n'êtes pas connu dans notre application de scolarité. Vous devez répondre **Oui** à la question, votre INE sera enregistré correctement.

Si vous avez déjà été étudiant à l'UGA, votre INE va permettre de rapatrier toutes les informations personnelles déjà renseigner l'année passée. Si vous observez une erreur, merci d'envoyer un mail à l'adresse : <u>ecandidat@univ-grenoble-alpes.fr</u>

Si vous n'avez jamais effectué d'études en France, alors vous ne possédez pas d'INE. Cela n'est pas bloquant, vous pouvez tout à fait continuer à remplir vos informations.

| Edition des informations personnelles |                             |   |
|---------------------------------------|-----------------------------|---|
| Civilité *                            |                             | ~ |
| Nom patronymique *                    |                             |   |
| Nom usuel                             |                             |   |
| Prénom *                              |                             |   |
| Autre prénom                          |                             |   |
| Date de naissance (jj/mm/aa) *        | #                           |   |
| Pays de naissance *                   | FRANCE                      | ~ |
| Département de naissance *            | Sélectionnez un département | ~ |
| Ville de naissance *                  |                             |   |
| Langue préférée *                     | Français                    | ~ |
| Téléphone                             |                             |   |
| Téléphone portable                    |                             |   |

Les informations avec une astérisque sont obligatoires

Une fois renseigné, n'oubliez pas de les enregistrer. Vous pourrez toujours les modifier en cliquant sur :

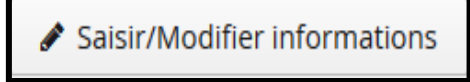

Si cela ne fonctionne pas, merci d'envoyer un mail à l'adresse : ecandidat@univ-grenoble-alpes.fr

#### **Modification adresse mail**

Si vous souhaitez modifier votre adresse mail vous pouvez le faire sur la page informations personnelles en cliquant sur « modifier adresse mail ».

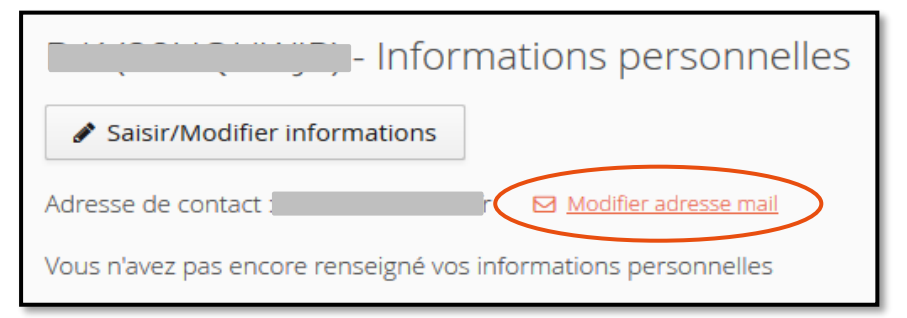

La page suivante s'affiche, vous devez alors suivre la procédure indiquée.

| Changement d'adresse                                                                                                    | mail      | + ×   |
|----------------------------------------------------------------------------------------------------|-----------|-------|
| Attention, lorsque vous aurez modifié votre adresse , vous serez déconnecté.<br>Vous devrez consulter vos courriels pour valider votre nouvelle adresse, puis<br>vous pourrez vous reconnecter. |           |       |
| Adresse mail *                                                                                                    |           |       |
| Confirmation Adresse Mail *                                                                                                    |           |       |
| X Annuler                                                                                                    | 🖺 Enregio | strer |

Vous allez être automatiquement déconnecté et vous recevrez un mail sur la nouvelle adresse indiquée avec un lien nécessaire à la validation de votre nouvelle adresse.

# 2. Adresse

Cet onglet permet de renseigner votre adresse postale. Vous devez cliquer sur « saisir/Modifier adresse » :

| - Adresse                                      |
|------------------------------------------------|
| Saisir/Modifier adresse                        |
| Vous n'avez pas encore renseigné votre adresse |

Si vous avez déjà été étudiant à l'UGA, votre INE a permis le rapatriement de votre adresse. Cependant si vous observez une erreur, merci d'envoyer un mail à l'adresse : <u>ecandidat@univ-grenoble-alpes.fr</u>

Si vous n'avez pas été inscrit à l'UGA la page ci-dessous apparaît. Les champs avec une astérisque sont obligatoires.

| Edition d'adresse      |        | + ×         |
|------------------------|--------|-------------|
| Pays *                 | FRANCE | ~           |
| Code postal *          |        |             |
| Commune *              |        | ~           |
| Adresse *              |        |             |
| Complément d'adresse 1 |        |             |
| Complément d'adresse 2 |        |             |
| X Annuler              | E      | Enregistrer |

Une fois les informations enregistrées, vous pouvez toujours les modifier en cliquant sur :

🖋 Saisir/Modifier adresse

Si cela ne fonctionne pas, merci d'envoyer un mail à l'adresse : ecandidat@univ-grenoble-alpes.fr

# 3. Baccalauréat

Cet écran permet de saisir ou modifier les informations concernant le baccalauréat (ou l'équivalence). Vous devez cliquer sur « saisir/Modifier » :

| chquer sur « saish/iviounner ».       |               | - Baccalauréat                                                      |                      |
|---------------------------------------|---------------|---------------------------------------------------------------------|----------------------|
|                                       | 🖋 Saisir/M    | odifier                                                             |                      |
|                                       | Vous n'avez p | as encore renseigné votre baccalauréat                              |                      |
| Le premier écran qui s'affiche est le | e suivant :   | Edition du baccalauréat                                             | + ×                  |
|                                       |               | <ul> <li>J'ai le bac ou une équivalence</li> <li>Annuler</li> </ul> | 🞓 Je n"ai pas le bac |
|                                       |               |                                                                     |                      |

#### Situation 1 : Je n'ai pas le bac

Si vous n'avez pas le baccalauréat la seule situation possible est celle indiquée ci-dessous. Il vous suffit uniquement d'enregistrer.

| Edition du baccalauré      | éat                |                       | + ×   |
|----------------------------|--------------------|-----------------------|-------|
| 🎓 J'ai le bac ou une équi  | ivalence           | 🞓 Je n''ai pas le bac |       |
| Précisez votre situation * | 0037-autres cas de | e non bacheliers      | ~     |
| X Annuler                  |                    | 🖺 Enregi              | strer |

### Situation 2 : j'ai le bac ou une équivalence

\_Si vous n'avez jamais été inscrit à l'UGA et que vous avez un bac français vous devez renseigner les informations cicontre.

| Edition du baccalauréat        |                                           | + ×    |
|--------------------------------|-------------------------------------------|--------|
| La liste de série du ba        | c se met à jour avec l''année d'obtention | - 1    |
| 🞓 J'ai le bac ou une équivalen | ce 🎓 Je n''ai pas le bac                  |        |
| Année d'obtention *            |                                           |        |
| Série du bac ou équivalence *  |                                           | ~      |
| Mention                        |                                           | ~      |
| Pays d'obtention *             | FRANCE                                    | ~      |
| Département *                  | Sélectionnez un département               | ~      |
| Commune *                      |                                           | ~      |
| Etablissement *                |                                           | ~      |
| X Annuler                      | 🖺 Enreg                                   | istrer |

Attention : la série du bac ou équivalence doit être mentionnée correctement si vous ne souhaitez pas être bloqué par la suite à cause de l'INE

Les champs avec une astérisque sont obligatoires.

Université Grenoble Alpes Assistance : <u>ecandidat@univ-grenoble-alpes.fr</u> Si vous avez déjà été étudiant à l'UGA votre INE a permis le rapatriement de votre baccalauréat. Cependant si vous observez une erreur, merci d'envoyer un mail à l'adresse : ecandidat@univ-grenoble-alpes.fr

Les champs à renseigner :

#### Etablissement

Si le lycée dans lequel vous avez obtenu votre baccalauréat est absent de la liste proposée, vous devez choisir comme ville d'obtention la préfecture du département et ensuite sélectionner : autre lycée du département. Pour les villes avec des arrondissements, vous devez sélectionner le 1<sup>er</sup> arrondissement pour trouver : autre lycée du département.

#### Série du bac ou équivalence

Si vous avez obtenu un bac étranger il est important de choisir dans le menu déroulant <u>0031 titre étranger admis en</u> <u>équivalence</u>. Si vous indiquez une autre série de bac, l'application comprend que vous avez obtenu un bac français et va donc vous demander votre INE. Il est donc important pour ne pas être bloqué par la suite de choisir le bon titre dans le menu déroulant.

Si vous avez indiqué « 0031 titre étranger admis en équivalence », la seule information à renseigner sera le pays d'obtention.

Remarque : Il n'est possible de saisir qu'un seul baccalauréat (ou équivalence).

Une fois les informations enregistrées vous pouvez toujours les modifier avec le bouton « saisir/modifier ».

Si cela ne fonctionne pas, merci d'envoyer un mail à l'adresse : ecandidat@univ-grenoble-alpes.fr

### 4. Cursus Interne

Pour les candidats ayant déjà été inscrit à l'UGA, il vous est possible de consulter votre cursus. Ce cursus a été rapatrié directement lorsque vous avez renseigné votre INE. Vous ne pouvez pas modifier seul le contenu de cette page, il est donc nécessaire de contacter le service de la plateforme : <u>ecandidat@univ-grenoble-alpes.fr</u> Les candidats n'ayant jamais été inscrit à l'UGA trouveront un écran vide.

#### 5. Cursus Externe

Vous pouvez sur cet écran saisir ou modifier le détail de votre cursus hors UGA (année d'obtention, libellé de la formation, établissement, etc). Il est important de bien décrire les cursus année par année, cet écran doit être renseigné le plus précisément possible.

| ) - Cursus Externe                                                       |                                           | • Précédent | Suivant Θ   |
|--------------------------------------------------------------------------|-------------------------------------------|-------------|-------------|
| Veuillez indiquer ci-dessous le cursus effectué hors de l'Université Gro | enoble Alpes, y compris l'année en cours. |             |             |
| + Nouveau cursus                                                         |                                           |             | 🛍 Supprimer |

Pour ajouter un nouveau cursus cliquer sur le bouton « nouveau cursus », la page ci-après apparaît :

| Saisie d'un nouveau cursus p        | oost-baccalauréat - Saisir toutes vos années d'études | + 3    |
|-------------------------------------|-------------------------------------------------------|--------|
| Pays *                              | FRANCE                                                | ~      |
| Département *                       | Sélectionnez un département                           | ~      |
| Commune *                           |                                                       | ~      |
| Etablissement *                     |                                                       | $\sim$ |
| Année d'obtention *                 |                                                       |        |
| Formation *                         |                                                       | ~      |
| Libellé et niveau de la formation * |                                                       |        |
|                                     |                                                       |        |
|                                     |                                                       |        |
| Obtenu *                            |                                                       | ~      |
| Mention                             |                                                       | ~      |

Les champs avec une astérisque sont obligatoires.

Si vous indiquez un pays autre que la France, la totalité des champs n'est plus demandée :

| Saisie d'un nouveau cursus                                                                                                    | post-baccalauréat - Saisir toutes vos années d'études                                                                                                    | + ×           |
|----------------------------------------------------------------------------------------------------|----------------------------------------------------------------------------------------------------|---------------|
| Pays *                                                                                                    | AFGHANISTAN                                                                                                    | ~             |
| Année d'obtention *                                                                                                    |                                                                                                    |               |
| Formation *                                                                                                    |                                                                                                    | ~             |
| Libellé et niveau de la formation *                                                                                                    |                                                                                                    |               |
|                                                                                                    |                                                                                                    |               |
|                                                                                                    |                                                                                                    |               |
| Obtenu *                                                                                                    |                                                                                                    | ~             |
| Mention                                                                                                    |                                                                                                    | ~             |
| Informations                                                                                                    |                                                                                                    |               |
| Pour le libellé et niveau de la formation li<br>(s'il y a lieu), Parcours (s'il y a lieu)<br>Exemple pour une première année de Mi<br>Exemple pour une première année de Du | diquez le libellé de la formation en respectant le modèle sulvant : Niveau, Mention, Sp<br>ister : M1, Droit de l'entreprise, Droit Social européen et comparé<br>IT ou BTS : DUT1, Information-Communication ou BTS1, Information-Communicatio | écialité<br>n |
| × Annuler                                                                                                    | 🖺 Enreg                                                                                                    | istrer        |

#### Cas particulier 1 : pays d'obtention la France - vous ne trouvez pas votre commune

Si votre commune n'est pas mentionnée dans le menu déroulant vous devez mettre la préfecture du département et le préciser dans l'encart « libellé et niveau de formation ».

#### Cas particulier 2 : pays d'obtention la France - vous ne trouvez pas votre établissement

Si vous ne trouvez pas votre établissement dans la liste des établissements du menu déroulant :

- 1- Vérifier que vous êtes dans la bonne commune, si l'université est fusionnée avec une deuxième université il se peut qu'elle ait été renseignée dans la commune de la deuxième université.
- 2- Vérifier que l'arrondissement est le bon. Il se peut que se soit une antenne de l'université et donc que l'arrondissement ne soit pas celui où vous avez effectué votre année.
- 3- Une fois ces 2 vérifications faites si vous ne trouvez toujours pas votre établissement alors vous devez choisir comme ville d'obtention la préfecture du département et ensuite sélectionner : autre lycée du département (même si ce n'est pas un lycée). Pour les villes avec des arrondissements, vous devez sélectionner le 1<sup>er</sup> arrondissement pour trouver : autre lycée du département.

Vous pouvez ensuite mettre un commentaire avec votre établissement dans l'encart « libellé et formation ».

Une fois les informations enregistrées vous pouvez toujours les modifier en cliquant sur le bouton « saisir/modifier ».

Si cela ne fonctionne pas, merci d'envoyer un mail à l'adresse : ecandidat@univ-grenoble-alpes.fr

Université Grenoble Alpes Assistance : ecandidat@univ-grenoble-alpes.fr

# 6. Stages

Vous pouvez sur cet écran saisir ou modifier la liste des stages que vous avez effectués. La saisie des stages est facultative.

| E                                | ) -                | Stages                                           |            |                     | Précédent  | Suivant Θ   |
|----------------------------------|--------------------|--------------------------------------------------|------------|---------------------|------------|-------------|
| Veuillez indiquer ci-dessous tou | is vos stages. Pré | cisez dans le descriptif les fonctions exercées. |            |                     |            |             |
| + Nouveau stage                  |                    |                                                  | / Modifier |                     |            | 🖻 Supprimer |
| Année <b>^</b> Durée             | 2                  | Nombre d'heures/semaine                          |            | Employeur/organisme | Descriptif |             |

Pour ajouter un nouveau stage cliquer sur « nouveau stage », la page ci-dessous apparaît et vous devez renseigner les champs indiqués.

| Saisie d'un nouveau sta | ge        | +    | × |
|-------------------------|-----------|------|---|
| Année *                 |           |      |   |
| Durée *                 |           |      |   |
| Nombre d'heures/semaine |           |      |   |
| Employeur/organisme *   |           |      |   |
| Descriptif *            |           |      |   |
|                         |           |      |   |
|                         |           |      |   |
| X Annuler               | 🖺 Enregis | trer |   |

Les champs avec une astérisque sont obligatoires.

Exemple de stages renseigné par un candidat :

| Anné 🔺 | Durée  | Nombre d'heure/semaine | Employeur/organisme | Descriptif                                                |
|--------|--------|------------------------|---------------------|-----------------------------------------------------------|
| 1999   | 6 mois | 39                     | IBM                 | Exploitation des bases de données Reporting               |
| 2001   | 8 mois | 38                     | Canal +             | Assistance utilisateurs Gestion du parc informatique      |
| 2002   | 1 mois | 37                     | Marie de Villepinte | Chargée de communication                                  |
| 2002   | 2 mois | 35                     | KADEO               | Migration système d'exploitation des 45 postes de travail |

Une fois les informations enregistrées vous pouvez toujours les modifier ou les supprimer en sélectionnant la ligne du stage à modifier et en cliquant sur « modifier » ou « supprimer ».

Une confirmation de suppression est demandée :

| Suppression d'un stage           |       |
|----------------------------------|-------|
| Voulez-vous supprimer ce stage ? |       |
| × Non                            | 🗸 Oui |

# 7. Expériences Professionnelles

Vous pouvez sur cet écran saisir ou modifier la liste de vos expériences professionnelle. La saisie des expériences professionnelles est facultative mais vivement recommandée.

| E                                           | • Précédent                                                                                                    | Suivant $\Theta$ |                     |            |  |  |
|---------------------------------------------|----------------------------------------------------------------------------------------------------|------------------|---------------------|------------|--|--|
| Veuillez indiquer ci-dessous to             | uillez indiquer ci-dessous toutes vos expériences professionnelles. Précisez dans le descriptif les fonctions exercées et votre statut. |                  |                     |            |  |  |
| <ul> <li>Nouvelle expérience pro</li> </ul> | ✤ Nouvelle expérience professionnelle                                                                                                   |                  |                     |            |  |  |
| Année 🔺                                     | Intitulé                                                                                                    | Durée            | Employeur/organisme | Descriptif |  |  |

Pour ajouter une nouvelle expérience professionnelle cliquer sur « nouvelle expérience professionnelle », la page cidessous apparaît. Les champs avec une astérisque sont obligatoires.

| Saisie d'une nouvelle | expérience professionnelle | + ×  |
|-----------------------|----------------------------|------|
| Année *               |                            |      |
| Intitulé *            |                            |      |
| Durée *               |                            |      |
| Employeur/organisme * |                            |      |
| Descriptif            |                            |      |
|                       |                            |      |
|                       |                            |      |
| × Annuler             | 🖺 Enregis                  | trer |

Exemples d'expériences professionnelles saisies par un candidat :

| Veuillez indiquer ci-dessous toutes vos expériences professionnelles. Précisez dans le descriptif les fonctions exercées et votre statut. |                                          |         |                               |             |  |  |  |
|----------------------------------------------------------------------------------------------------|------------------------------------------|---------|-------------------------------|-------------|--|--|--|
| + Nouvelle expérience                                                                                                    | ce professionnelle                       | di a    | Modifier                      | 🖻 Supprimer |  |  |  |
| Année 🔺                                                                                                    | Intitulé                                 | Durée   | Employeur/organisme           | Descriptif  |  |  |  |
| 2010                                                                                                    | Laboratoire LPSC                         | 8 mois  | Université grenoble Alpes     |             |  |  |  |
| 2011                                                                                                    | Centre d'études nucléaires               | 7 mois  | CEA - Presqu'île Scientifique |             |  |  |  |
| 2012                                                                                                    | Centre de recherche des Nanotechnologies | 12 mois | MINATEC                       |             |  |  |  |
|                                                                                                    |                                          |         |                               |             |  |  |  |

Une fois les informations enregistrées vous pouvez toujours les modifier ou les supprimer en sélectionnant la ligne de l'expérience professionnelle à modifier et en cliquant sur le bouton « modifier » ou « supprimer ». Une confirmation de suppression est demandée :

| Suppression d'une expérience prot                           | fessionn |
|-------------------------------------------------------------|----------|
| Voulez-vous supprimer cette expérience<br>professionnelle ? |          |
| × Non                                                       | 🗸 Oui    |

# Candidater

C'est dans l'onglet « Candidatures » que vous pouvez candidater aux différentes formations de notre établissement. C'est également via cet écran que vous pourrez avoir accès au récapitulatif de l'état de vos dossiers.

<u>Attention</u>, vous êtes limité à <u>4 vœux maximum</u>. Une fois votre dossier transmis dans un parcours, il n'est plus possible de le supprimer. Soyez bien vigilant au moment de vos choix.

| Candidatures           |                       |                   |          |          |  |
|------------------------|-----------------------|-------------------|----------|----------|--|
| + Nouvelle candidature |                       |                   |          | 🥒 Ouvrir |  |
| Formation              | Date limite de retour | Statut du dossier | Décision |          |  |
|                        |                       |                   |          |          |  |

Pour ajouter une candidature, cliquer sur le bouton :

+ Nouvelle candidature

Vous vous retrouvez automatiquement sur l'offre de formation de l'UGA également accessible par l'onglet Offre de

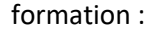

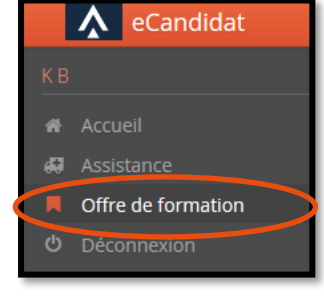

| Offre de formation                                                                                           |                                                 |                                  |     |  |  |  |  |
|----------------------------------------------------------------------------------------------------|-------------------------------------------------|----------------------------------|-----|--|--|--|--|
| Vous pouvez consulter les formations en dépliant les menus et candidater à une formation en cliquant dessus. |                                                 |                                  |     |  |  |  |  |
| Filtre Filtre en cours : Aucun                                                                               | Filtre <b>Q Filtrer</b> Filtre en cours : Aucun |                                  |     |  |  |  |  |
| Université Grenoble Alpes                                                                                    |                                                 |                                  |     |  |  |  |  |
| Titre                                                                                                    | Dates de candidature                            | Mots clés                        | Url |  |  |  |  |
| ▼                                                                                                    |                                                 |                                  |     |  |  |  |  |
| ▼ ≉ LICENCE LMD                                                                                              |                                                 |                                  |     |  |  |  |  |
| GRENOBLE - L2 ARTS DU SPECTACLE                                                                              | Du 18/04/2024 au 12/06/2024                     | Théorie, histoire et pratique de | :   |  |  |  |  |
| GRENOBLE - L3 ARTS DU SPECTACLE                                                                              | Du 18/04/2024 au 12/06/2024                     | Théorie, histoire et pratique de |     |  |  |  |  |
| VALENCE - L2 AS PARCOURS ARTS DU SPECTACLE - LETTRES MODERNES                                                | Du 18/04/2024 au 12/06/2024                     | Théorie, histoire et pratique de |     |  |  |  |  |
| VALENCE - L3 AS PARCOURS ARTS DU SPECTACLE - LETTRES MODERNES                                                | Du 18/04/2024 au 12/06/2024                     | Théorie, histoire et pratique de |     |  |  |  |  |
| ▶ 🞓 MASTER                                                                                                   |                                                 |                                  |     |  |  |  |  |
| ▶ 血 ARTS ET SCIENCES HUMAINES                                                                                |                                                 |                                  |     |  |  |  |  |
| ▶ <u>m</u> BIOLOGIE ET BIODIVERSITE                                                                          |                                                 |                                  |     |  |  |  |  |
| ▶                                                                                                    |                                                 |                                  |     |  |  |  |  |

Une fois la formation choisie, elle apparaît sur votre écran de candidature. Par exemple ici le M2 arts de la scène :

| ) - Candidatures                                          |                       |                 |             |                   |            | • Précéde |
|-----------------------------------------------------------|-----------------------|-----------------|-------------|-------------------|------------|-----------|
| + Nouvelle candidature / Proposition d'admission          |                       |                 |             |                   |            | 🖋 Ouv     |
| Formation                                                 | Date limite de retour | Type traitement | T.T. validé | Statut du dossier | Décision   |           |
|                                                           |                       |                 |             |                   |            |           |
| GRENOBLE - M2 CA PARCOURS ARTS DE LA SCENE - CAMPAGNE N°2 | 30/08/2020            | Accès contrôlé  |             | En attente        | En attente |           |

Vous retrouvez sur cet écran :

- La date limite de retour de votre dossier
- Le statut de votre dossier : ici en attente car vous ne l'avez pas encore transmis
- La décision de la commission : ici en attente car votre dossier n'a pas été traité

Si le message ci-dessous apparaît cela signifie que la période de candidature est dépassée ou que la période n'a pas commencée, vous ne pouvez plus candidater.

Vous ne pouvez pas candidater à cette formation, vous êtes en dehors de la période de dépot des voeux 🦷 🤇

# Renseigner sa candidature

Une fois que vous avez candidaté à une formation, vous devez aller renseigner les informations dans votre dossier de candidature. Vous devez fournir un dossier par candidature.

L'accès à ce dossier se fait via l'onglet « candidatures ». Vous devez sélectionner la formation et cliquer sur « ouvrir » :

| - Ca                   | andidatures           |                   | ● Précédent |
|------------------------|-----------------------|-------------------|-------------|
| + Nouvelle candidature |                       |                   | Ouvrir      |
| Formation              | Date limite de retour | Statut du dossier | Décision    |

Depuis cet écran, vous accédez à votre dossier de candidature sur lequel vous trouvez toutes les informations de la formation ainsi que de votre dossier.

| Récapit                                                                                                    | ulatif de votre car                                               | ndidature -                                                                                                    |                                                                                                    |                                                     |            |                                                                                                    |                                                  |              | ×                      |
|----------------------------------------------------------------------------------------------------|-------------------------------------------------------------------|----------------------------------------------------------------------------------------------------|----------------------------------------------------------------------------------------------------|-----------------------------------------------------|------------|----------------------------------------------------------------------------------------------------|--------------------------------------------------|--------------|------------------------|
| Informa                                                                                                    | tions détaillées                                                  | 1                                                                                                    |                                                                                                    | Dates utiles 2                                      |            |                                                                                                    | Adresse de contact                               | 3            |                        |
| Formation       GRENOBLE - M2 CA PARCOURS ARTS DE LA SCENE - CAMPAGNE №2         Statut du dossier       En attente         Type de traitement       Accès contrôlé (Validé)         Décision       En attente         Code OPI       Non défini         Moubliez p.       onsulter les onglets 'Formulaires' et 'Informations complérit.         Pièces justificatives       I Formulaires complémentaires' et 'Informations complérit.         Procédure dématérialisée, veuillez déposer vos pièces via les commandes du tableau avant le 30 |                                                                   |                                                                                                    | Date limite de retour       30.         Date de publication       04.         Date de confirmation       08.         Jate de confirmation       08.         Idémentaires       i Information         V08/2020. Une fois fait yours de | 08/2020<br>09/2020<br>09/2020<br>7<br>ons complémen | taires     | UFR LLASIC<br>Båtiment B Stendha<br>1180 avenue Centr.<br>38400 SAINT-MART<br>Mail : <u>ecandidat-tes</u> | al<br>ale<br>IN-D'HERES<br>t@univ-grenoble-alpe: |              |                        |
| Procedu                                                                                                    | Pièco iustificativo                                               | euniez deposer vos pieces via ies commandes d                                                                    | Fichior                                                                                                    | 108/2020. One fois fait yous dev                    | Statut     | Pièce conditionnelle                                                                                      |                                                  | Commontairo  | Modification statut    |
|                                                                                                    | Copie recto verso o<br>récépissé de dema                          | d'une carte d'identité ou du passeport ou<br>nde de titre de séjour ou de demande d'asile                        | +                                                                                                    |                                                     | En attente | There contactornelle                                                                                      |                                                  | commentance  |                        |
|                                                                                                    |                                                                   | ossier de demande de validation des études,<br>spériences professionnelles et acquis personnels                  | +                                                                                                    |                                                     | En attente | <table-cell> Non concerné</table-cell>                                                                    | par cette pièce                                  |              |                        |
|                                                                                                    | I di                                                              | emande d'éxonération du paiement des droits<br>fférenciés d'inscription pour les étudiants extra-                | +                                                                                                    |                                                     | En attente | 🖓 Non concerné                                                                                            | par cette pièce                                  |              |                        |
|                                                                                                    | Formulaire Comple                                                 | émentaire : Votre statut à l'université                                                                          | +                                                                                                    |                                                     | En attente |                                                                                                    |                                                  |              |                        |
|                                                                                                    | Lettre de motivatio<br>éventuellement vo                          | on (précisant votre projet d'études et<br>tre projet professionnel)                                              | +                                                                                                    |                                                     | En attente |                                                                                                    |                                                  |              |                        |
|                                                                                                    | Copie des relevés o<br>baccalauréat ou du<br>provisoire pour l'ar | de notes obtenues depuis l'obtention du<br>u titre admis en dispense + relevé de notes<br>nnée en cours          | +                                                                                                    |                                                     | En attente |                                                                                                    |                                                  |              |                        |
|                                                                                                    | Copie des diplôme<br>baccalauréat) ( + Tr<br>d'un diplôme étran   | s ou attestation de réussite (Baccalauréat et pos<br>raduction certifiée pour les candidats titulaires<br>nger ) | +                                                                                                    |                                                     | En attente |                                                                                                    |                                                  |              |                        |
|                                                                                                    | Pour les étudiants<br>langue française                            | étrangers: attestation du niveau C1 (complet) de                                                                 | +                                                                                                    |                                                     | En attente | 😡 Non concerné                                                                                            | par cette pièce                                  |              |                        |
|                                                                                                    | Renseignements p                                                  | ersonnels que le candidat jugera nécessaire pou                                                                  | +                                                                                                    |                                                     | En attente | 🖓 Non concerné                                                                                            | par cette pièce                                  |              | ~                      |
| × Ferr                                                                                                    | ner                                                               |                                                                                                    | 8                                                                                                    | Annuler la candidate                                | ure        |                                                                                                    | 1                                                | 8 <b>Δ</b> T | élécharger mon dossier |

# 1. Onglet : Informations détaillées

| Informations détaillées |                                                           |  |  |  |  |  |  |  |
|-------------------------|-----------------------------------------------------------|--|--|--|--|--|--|--|
| Formation               | GRENOBLE - M2 CA PARCOURS ARTS DE LA SCENE - CAMPAGNE N°2 |  |  |  |  |  |  |  |
| Statut du dossier       | En attente                                                |  |  |  |  |  |  |  |
| Type de traitement      | Accès contrôlé (Validé)                                   |  |  |  |  |  |  |  |
| Décision                | En attente                                                |  |  |  |  |  |  |  |
| Code OPI                | Non défini                                                |  |  |  |  |  |  |  |

Vous retrouvez sur cette rubrique :

- L'intitulé de la formation à laquelle vous avez candidaté.
- Le statut de votre dossier : par défaut le dossier apparaît « En attente », ce statut évolue au fur et à mesure du traitement du dossier par le service gestionnaire.

Une fois que votre dossier a été transmis, le statut change :

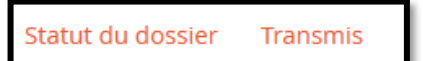

- Le type de traitement : « accès contrôlé » signifie que votre dossier va être contrôlé et étudié.
- La décision : avis de la commission sur votre candidature (favorable, défavorable...)
- Le code OPI : code utilisé par les plateformes

### 2. Onglet : Dates utiles

Vous retrouvez sur cet onglet toutes les dates utiles à la gestion de votre candidature. La totalité des dates n'est pas forcément affichée.

| Dates utiles          |            |
|-----------------------|------------|
| Date limite de retour | 30/08/2020 |
| Date de publication   | 04/09/2020 |
| Date de confirmation  | 08/09/2020 |
| Date de réception     | 19/11/2020 |
| Date de transmission  | 19/11/2020 |

- La date limite de retour : date limite pour transmettre son dossier

- La date de publication : date maximale à laquelle vous aurez une réponse à votre candidature

- La date de confirmation : date limite pour confirmer sa venue sur l'application en cas de réponse favorable

- La date de réception et la date de transmisison : dates à laquelle le dossier a été transmis et réceptionné par l'université

#### 3. Onglet : Adresse de contact

Vous retrouverez ici l'adresse postale ainsi que l'adresse mail de contact de la formation. C'est cette adresse qui doit être utilisée pour toutes les questions concernant la partie pédagogique de la formation.

| Adresse de contact                                  |
|-----------------------------------------------------|
| UFR LLASIC                                          |
| Bâtiment B Stendhal                                 |
| 1180 avenue Centrale                                |
| 38400 SAINT-MARTIN-D'HERES                          |
| Mail : <u>ecandidat-test@univ-grenoble-alpes.fr</u> |

# 4. Onglet : Pièces justificatives

C'est dans cette onglet que vous devez déposer les différentes pièces demandées pour le traitement de votre dossier. L'intitulé des pièces à déposer se trouve dans la colonne « pièce justificative », le fichier se trouve dans la colonne « fichier » et l'état du fichier dans la colonne « statut ». Les pièces dont le statut est « en attente » doivent être déposées. Tant que la totalité des pièces ne seront pas déposées, vous ne pourrez pas transmettre votre dossier.

#### Pièce justificative « classique »

Pour ajouter une pièce justificative dite « classique » cliquez sur le + dans la colonne fichier.

| Pièce justificative                                                                                                    | Fichier | Statut     | Pièce conditionnelle |  |
|----------------------------------------------------------------------------------------------------|---------|------------|----------------------|--|
| Copie recto verso d'une carte d'identité ou du passeport ou<br>récépissé de demande de titre de séjour ou de demande d'asile | +       | En attente |                      |  |

Vous pouvez alors choisir le fichier à insérer :

| Charger un fichier                                                   |                 |
|----------------------------------------------------------------------|-----------------|
| Veuillez choisir un fichier (maximum = 5Mo) de type PDF, JPG ou PNG. | Choisir Fichier |
| ¥ Fermer                                                             |                 |

| Attention, le chargement d'un fichier est possible seulement si : |  |  |  |  |
|-------------------------------------------------------------------|--|--|--|--|
| Taille maximum = 5 Mo                                             |  |  |  |  |
| Type PDF, JPG, PNG                                                |  |  |  |  |
| Intitulé sans accent, sans caractère particulier                  |  |  |  |  |

Une fois déposé, le fichier est visible sur la plateforme et son statut passe de « en attente » à « pièce déposée ». Il est alors possible de le visualiser, de le télécharger ou de le supprimer.

| Pièce justificative                                                                                                    | richier       | Statut        |
|----------------------------------------------------------------------------------------------------|---------------|---------------|
| Copie recto verso d'une carte d'identité ou du passeport ou récépissé de demande de titre de séjour ou de demande d'asile | - 🔹 📩 CNI.jpg | Pièce déposée |
|                                                                                                    |               |               |

#### Pièce justificative conditionnelle

Les pièces conditionnelles ne sont pas destinées à tous les candidats. Si vous n'êtes pas concerné par cette pièce, vous devez cliquer sur le bouton « non concerné par cette pièce » dans la colonne pièce conditionnelle.

| Pièce justificative                                                                                                    | Fichier | Statut     | Pièce conditionnelle           |  |
|----------------------------------------------------------------------------------------------------|---------|------------|--------------------------------|--|
| <ul> <li>Dossier de demande de validation des études,<br/>expériences professionnelles et acquis personnels<br/>(VAPP)</li> </ul> | +       | En attente | 🖓 Non concerné par cette pièce |  |

Vous devez alors confirmer que vous n'êtes pas concerné par cette pièce.

| Pièce conditionnelle                                                                                                    | 1 |  |  |  |  |  |  |
|----------------------------------------------------------------------------------------------------|---|--|--|--|--|--|--|
| Je certifie sur l'honneur ne pas être concerné par la pièce<br>'Demande d'éxonération du paiement des droits différenciés<br>d'inscription pour les étudiants extra-communautaires' |   |  |  |  |  |  |  |
| X Non Voui                                                                                                    |   |  |  |  |  |  |  |

Le statut de la pièce passe alors de « en attente » à « non concerné ».

| Pièce justificative                                                                                                    | Fichier |  | Statut       | Pièce conditionnelle       |
|----------------------------------------------------------------------------------------------------|---------|--|--------------|----------------------------|
| <ul> <li>Dossier de demande de validation des études,<br/>expériences professionnelles et acquis personnels<br/>(VAPP)</li> </ul> |         |  | Non concerné | 🖒 Concerné par cette pièce |

Si finalement la pièce vous concerne vous n'avez qu'à cliquer sur le bouton « concerné par cette pièce » et faire la déclaration inverse.

#### Formulaire complémentaire

Pour les pièces notées « formulaires complémentaires » vous devez dans un premier temps aller dans l'onglet « formulaires complémentaires ». Pour la procédure, se référer au prochain point.

Exemple de pièce justificative « formulaire » :

| Pièce justificative                                     |
|---------------------------------------------------------|
| Formulaire Complémentaire : Votre statut à l'université |

# 5. Onglet : Formulaires complémentaires

Cet onglet vous permet de renseigner en ligne un(des) questionnaire(s) obligatoire(s) pour l'étude de votre candidature.

| N'oubliez pas de consulter les onglets 'Formulaires complémentaires' et 'Informations complémentaires'                                            |                                                                    |                                                |  |  |  |  |  |  |  |
|----------------------------------------------------------------------------------------------------|--------------------------------------------------------------------|------------------------------------------------|--|--|--|--|--|--|--|
| Pièces justificatives                                                                                                    | Formulaires complémentaires                                        | es i Informations complémentaires 🗣 Bloc-notes |  |  |  |  |  |  |  |
| Certains formulaires n'ont pas de réponse. Vous pouvez relancer le candidat : 🖾 Relancer le candidat                                              |                                                                    |                                                |  |  |  |  |  |  |  |
| Pour remplir un formulaire, cliquez sur son Url et répondez aux questions. Le statut et les réponses des formulaires sont rafraichis chaque nuit. |                                                                    |                                                |  |  |  |  |  |  |  |
| Formulaire VII Statut Reponses                                                                                                    |                                                                    |                                                |  |  |  |  |  |  |  |
| Formulaire Complémentaire                                                                                                    | Formulaire Complémentaire : Votre statut à l'université En attente |                                                |  |  |  |  |  |  |  |

Pour répondre à un questionnaire en ligne cliquez sur l'url du formulaire. Une fois le questionnaire saisi et enregistré, il est important d'IMPRIMER VOS REPONSES afin de pouvoir ensuite le déposer dans la ligne correspondante des pièces justificatives. Pour cela cliquez sur : « imprimer vos réponses » puis « exporter en PDF ».

### 6. Onglet : Questions complémentaires

Cet onglet n'est pas obligatoire, certaines formations souhaitent poser des questions, d'autres non. Si cet onglet est présent sur votre page de candidature alors il est obligatoire de répondre à la question. Si vous ne répondez pas, vous ne pourrez pas transmettre votre dossier.

Il existe 2 types de question, binaire (oui/non) ou un champ texte (1000 caractères max) pour répondre.

Exemple de question :

| Question                              | Statut        | Réponse |
|---------------------------------------|---------------|---------|
| Etes-vous candidat à la bourse IDEX ? | Pièce déposée | Non     |
|                                       |               |         |

Pour modifier la réponse vous devez cliquer sur le petit crayon. -

Université Grenoble Alpes Assistance : ecandidat@univ-grenoble-alpes.fr

# 7. Onglet : Informations complémentaires

Cet onglet vous permet de consulter les informations complémentaires renseignées par les services de la formation dans laquelle vous avez candidaté.

# 8. Annulation d'une candidature

Il est possible d'annuler votre candidature tant que vous n'avez pas transmis votre dossier. Une fois transmis votre dossier, votre candidature est comptabilisée comme un vœu. Pour annuler votre candidature, cliquer sur le bouton « annuler la candidature » en bas de votre page de candidature.

<u>Rappel</u> : vous êtes limité à <u>4 vœux maximum</u>. Si vous souhaitez annuler votre candidature vous devez donc le faire avant de transmettre votre candidature pour que cela ne soit pas décompté de vos vœux.

### 9. Télécharger son dossier

Vous pouvez télécharger votre dossier en format PDF en cliquant sur le bouton en bas de page. Pour rappel, vous n'avez pas à l'envoyer par voie postale.

# Transmettre sa candidature

Une fois que vous avez renseigné toutes les pièces un message d'information vous rappelle de transmettre votre dossier avant la date de fin de dépôt des candidatures.

| Information importante                                                                                                    |  |  |  |  |  |
|----------------------------------------------------------------------------------------------------|--|--|--|--|--|
| Toutes vos pièces ont été déposées, n'oubliez pas de<br>transmettre votre dossier en cliquant sur le bouton<br>'Transmettre ma candidature' <b>avant</b> |  |  |  |  |  |
| ¥ Fermer                                                                                                    |  |  |  |  |  |

Le bouton transmettre ma candidature apparait en vert en bas de page, vous devez donc cliquer dessus pour la

transmettre.

Transmettre ma candidature

Une fenêtre vous demande de confirmer que vous souhaitez bien transmettre votre dossier.

# Retour de l'UFR : dossier complet / incomplet

Une fois votre dossier transmis, c'est dans un premier temps sa complétude qui est examinée. Vous allez recevoir un mail vous informant du statut de votre dossier, complet ou incomplet.

Si votre dossier est complet alors il sera transmis à la commission, vous n'avez rien à faire de plus.

Si votre dosser est incomplet vous devez alors vous reconnecter sur la plateforme pour vérifier vos pièces et consulter les commentaires qui ont pu être ajoutés. La pièce apparaît avec le statut « refusée » et des commentaires peuvent avoir été ajoutés afin de vous aider, dans la colonne commentaire.

| Pièce justificative                                                                                                    | Fichier             |   | Statut  | Pièce conditionnelle | Commentaire |
|----------------------------------------------------------------------------------------------------|---------------------|---|---------|----------------------|-------------|
| Copie des relevés de notes obtenues depuis l'obtention du<br>baccalauréat ou du titre admis en dispense + relevé de notes<br>provisoire pour l'année en cours | relevé_de_notes.jpg |   | Refusée |                      |             |
|                                                                                                    |                     | _ |         |                      |             |

Pour modifier la pièce vous pouvez la supprimer en cliquant sur le bouton correspondant et en déposant une nouvelle pièce. N'oubliez pas de transmettre de nouveau votre candidature une fois la ou les pièces modifiée(s).

# Réponse de l'université

# 1. Avis liste d'attente / liste complémentaire

Lorsque vous recevez un avis « liste d'attente » ou « liste complémentaire » cela signifie que **l'avis est défavorable** mais que vous pouvez potentiellement être appelé si des candidats se désistent. Il n'y a pas forcément de rang d'indiqué.

# 2. Avis favorable : confirmation / désistement

Lorsque vous recevez un avis favorable par mail, vous devez confirmer ou désister votre candidature. Pour cela vous devez vous connecter sur l'application. Sur la page de candidature de la formation concernée vous trouverez en bas de page 2 boutons vous permettant de confirmer ou non votre venue dans la formation.

👍 Confimation candidature

👎 Désistement candidature

La confirmation ou le désistement de votre candidature dans le respect des délais est une action obligatoire. Soyez vigilant, les délais de confirmation peuvent être très courts.

Si vous ne confirmez pas votre candidature avant la date limite, vous serez automatiquement désisté une fois celleci atteinte.